## Manually import a populated JDF imposition created with Prinergy Evo workflow

You have migrated your workflow from Prinergy Evo and now you need to reprint a job that was created in Prinergy Evo.

- Create a Bypass Refine process template with APA selected
- Manually import a populated JDF into a Prinergy job
- Bypass Refine the Prinergy Evo refined pages that were added as input files

## Create a Bypass Refine process template with APA selected

- 1. If it is not already open, start Prinergy Workshop.
- 2. From the **Tools** menu, select **Process Template Editor**.
- 3. Create a new Bypass Refine process template.

**Note:** In the Bypass Refine settings dialog box, under **Impose**, make sure that the **Automated Page Assignment - Retain Assignments, Using Job Settings** option is selected.

| \varTheta 🔿 🔿 ByPass Refine: ByPass Refine/ByPass RefineAPA             |          |  |           |   |
|-------------------------------------------------------------------------|----------|--|-----------|---|
|                                                                         |          |  |           |   |
| ₽                                                                       |          |  | Thumbnail | ? |
| ▽                                                                       | <b>*</b> |  | Impose    | ? |
| O Treat Input Files as Flats                                            |          |  |           |   |
| O Create Page Set and Assign Pages                                      |          |  |           |   |
| Automated Page Assignment – Retain Assignments, Using Job Settings      |          |  |           |   |
| O Automated Page Assignment - Overwrite Assignments, Using Job Settings |          |  |           |   |
|                                                                         |          |  |           |   |

4. Save the process template with the name XXByPass\_RefineAPA (where <XX> represents your initials).

## Manually import a populated JDF into a Prinergy job

- 1. In Workshop, create a new Prinergy job named XXJob##. (where <XX> represents your initials and <##> represents the activity number).
- Copy the KodakOneMagEvoReprint populated JDF, JDFMarksFlats folder, and the Prinergy Evo refined pages to the job's UserDefinedFolders folder.
  Important: All the files must be copied to the root level of the same folder.
- 3. From the **File** menu, select **Import Imposition** and navigate to the job folder to import the JDF.

## Bypass Refine the Prinergy Evo refined pages that were added as input files

- 1. Select the Prinergy Evo refined pages that were added in the **Input Files** pane and submit them to the **ByPass RefineAPA** process template that you created earlier.
- 2. View the imported impositions as thumbnails in the **Signatures** view.